## HOW TO ADD A NEW CERTIFICATE OF CALIBRATION FOR YOUR APPLIANCE

| Log into I-CARE.                                                                                                    | •                                                                                                    |
|----------------------------------------------------------------------------------------------------|----------------------------------------------------------------------------------------------------|
| Event of November 1, 2024, I-CAEE now uses Citata II-Pattere for account login and authentication. Nov uses Citata II-Pattere for account login and authentication. Nov uses Citata II-Pattere for account login and authentication. Nov uses Citata II-Pattere for account light on the ave a sched Citata II-Pattere for account light on the ave a sched Citata II-Pattere for account light on the ave ave account light on the ave ave account light on the ave ave ave ave ave ave ave ave ave av                                                                                 | Click "Site" on the navigation tab<br>on the top of the page.                                                                                                    |
| Click the "Temp Logs" tab.                                                                                                    |                                                                                                    |
| Sie MarketZander Prodekt And Y Wackborg (Mr. 199<br>Sie Verson Conto Monto MarketZander Prodekt And Y Wackborg (Mr. 199<br>Sie Verson Conto Monto MarketZander Prodekt And Y Wackborg (Mr. 199<br>Sie Verson Anderson MarketZander Prodekt Anderson MarketZander Prodekt Anderson MarketZa | Click "Appliances" as your select<br>view.                                                                                                    |
| Hover over your appliance and click on the edit icon.                                                                                                    | Sie Wurder Corroll And Wardsch (of Wardsch and Wardsch (of Wardsch and Wardsch (of Wardsch and Wardsch (of Wardsch and Wardsch and Wardsch |
| See Vacuum   Control Mark   Vice Target (org)   Vice Target (org)   Vice Target (org)   Vice Target (org)   Vice Target (org)     See Vacuum   Vice Target (org)   Vice Target (org)   Vice Target (org)   Vice Target (org)   Vice Target (org)     *Appliance Name   Type   Sank   Sank   Sank   Vice Target (org)   Target (org)     *Appliance Name   Type   Sank   Sank   Vice (org)   Target (org)   Target (org)     Vice Control Vice (org)   Target (org)   Orget (org)   Target (org)   Target (org)   Target (org)     Vice Control Vice (org)   Target (org)   Target (org)   Target (org)   Target (org)   Target (org)     Vice Control Vice (org)   Target (org)   Target (org)   Target (org)   Target (org)   Target (org)     Vice Control Vice (org)   Target (org)   Target (org)   Target (org)   Target (org)   Target (org)     Vice Control Vice (org)   Target (org)   Target (org)   Target (org)   Target (org)   Target (org)            Target (org)   T                                                                                                    | 6 Click "Upload New Attachment"<br>and upload your new certification.                                                                                                    |
|                                                                                                    | Certification Update:   Update data can of the example contract of Collicitories for the data logger. Re sure to not the applement name on the data logger. Re sure to not the applement name on the applement name on the applement name on the data logger. Re sure to not the applement name on the data logger. Re sure to not the applement name on the applement name on the data logger. Re sure to not the applement name on the data logger. Re sure to not the applement name on the data logger. Re sure to not the applement name on the data logger. Re sure to not the data logger name on the data logger name on the data logger name on the data logger name on the data lo                             |